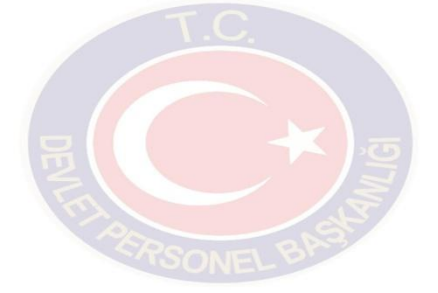

# 2015

# **2828 ADAY REHBERİ**

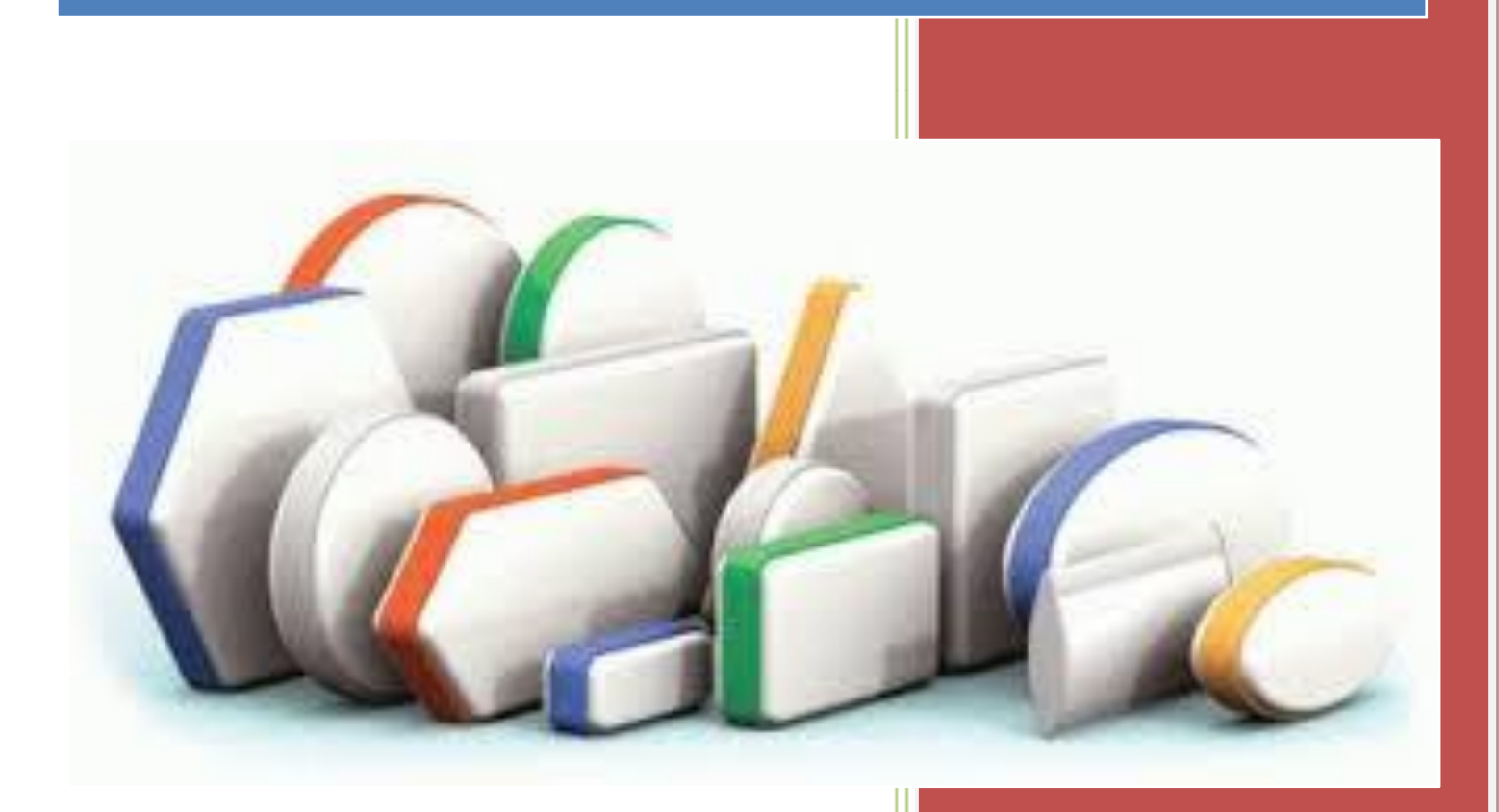

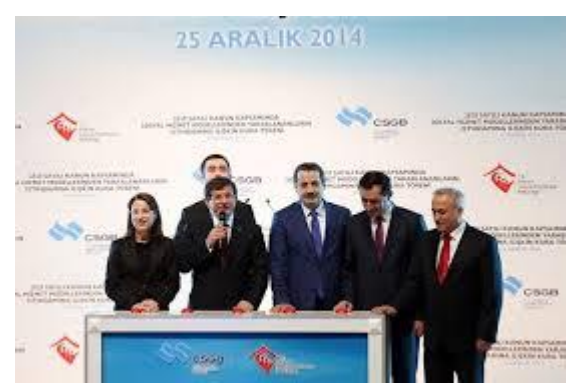

Bilindiği üzere, 24/05/1983 tarihli ve 2828 sayılı Sosyal Hizmetler Kanununun ek 1 inci maddesi 06/02/2014 tarihli 6518 sayılı Kanunun 20 nci maddesi ile değistirilmis ve Aile ve Sosval Politikalar Bakanlığının sosyal hizmet modellerinden yararlanan haklarında korunma veva bakım tedbir kararı alınıp söz konusu maddedeki sartları sağlavan cocukların istihdamında yeni bir modele geçilmiştir. Mezkur madde ile bu çocukların istihdamının

merkezi yerleştirme ile yapılması öngörülmüş, yerleştirme işlemlerinin Devlet Personel Başkanlığınca yapılması kararlaştırılmıştır. Bu kapsamda 2014 yılına ilişkin yerleştirme işlemleri Başbakanımız Sayın Prof. Dr. Ahmet DAVUTOĞLU'nun teşrifleri ile 25/12/2014 tarihinde gerçekleştirilmiştir.

Ancak gerek yerleştirme öncesi gerek yerleştirme sonrasında adaylardan gelen taleplerden yerleştirme sisteminin işleyişi hususunda adayların kafalarında soru işaretleri bulunduğu, yerleştirme kılavuzunun pek çok aday tarafından yeterince okunmadığı anlaşılmış bulunmaktadır. Bu amaçla 2828 sayılı Sosyal Hizmetler Kanunu kapsamında yerleştirme işlemlerine katılacak adaylara yardımcı olmak üzere bu rehber hazırlanmıştır.

Rehber de uzun açıklamalardan kaçınılmış ve öğrenim durumları ve yapmaları gerekli işlemlerin sırası dikkate alınarak süreç içinde kafa karışıklığı yaşayan adaylar için yerleştirme süreci özetlenmiştir.

Sürecin özetlenmesine öncelikle ortak olan hususlardan başlanmış, Kura Usulü ile yerleşecek adaylar için yapılan süreç özetinin, hemen ardından KPSS Usulü ile yerleşecek adaylar için süreç özetlenmiştir. Son olarak adaylara yerleştirme işlemlerinin bitiminden sonra neler yapmaları gerektiği hususunda gerekli bilgiler verilerek rehberin adaylara yerleştirme sonrası içinde yol gösterici olması amaçlanmıştır.

Rehberde yer verilmeyen hususlarda bilgi almak için veya yerleştirme işlemleri sırasında bir problemle karşılaşmanız halinde Devlet Personel Başkanlığı ile irtibata geçiniz.

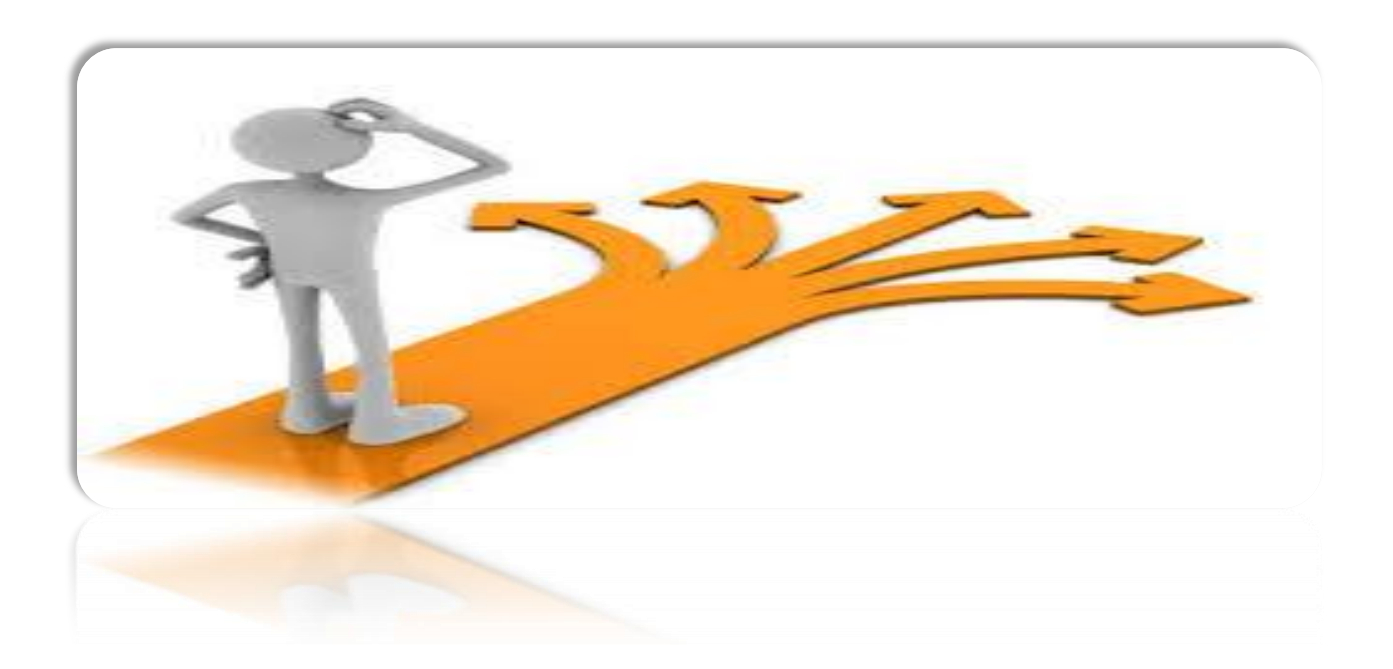

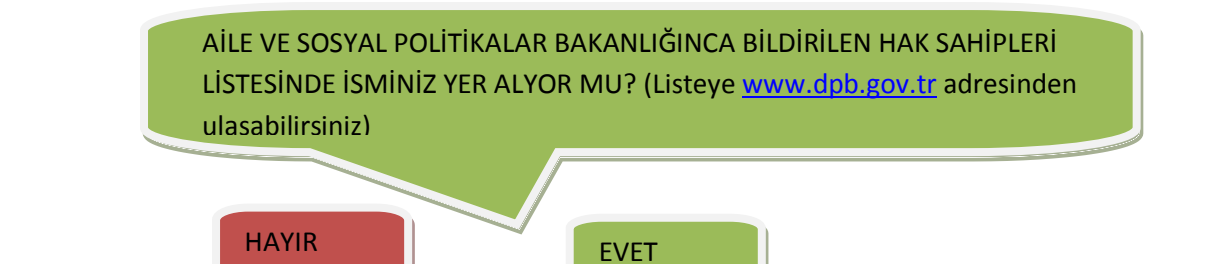

YERLEŞTİRME İŞLEMLERİNE KATILMANIZ MÜMKÜN DEĞİLDİR ÖĞRENİM DÜZEYİ FARK ETMEKSİZİN HAK SAHİBİ OLAN BÜTÜN ADAYLARIN AŞAĞIDAKİ İŞLEMLERİ YAPMALARI ZORUNLUDUR

### TERCİH KILAVUZU YAYIMLANMADAN ÖNCE

- PTT şubelerinden kendinize ait e-Devlet şifrenizi alınız
- Devlet Personel Başkanlığınca Tercih Kılavuzunun yayımlanmasını bekleyiniz.

#### KILAVUZ YAYIMLANINCA

- Tercih edeceğiniz kadro veya pozisyona karar vermek için kılavuzu inceleyiniz
- Bu hususta Aile ve Sosyal Politikalar İl Müdürlüklerinde oluşturulan birimlerden tercih öncesi rehberlik alınız
- Tercih sistemine girmek üzere 30 tercihinizi belirleyiniz

TERCİH İŞLEMLERİ İÇİN İLERLEYEN SAYFALARA BAKINIZ

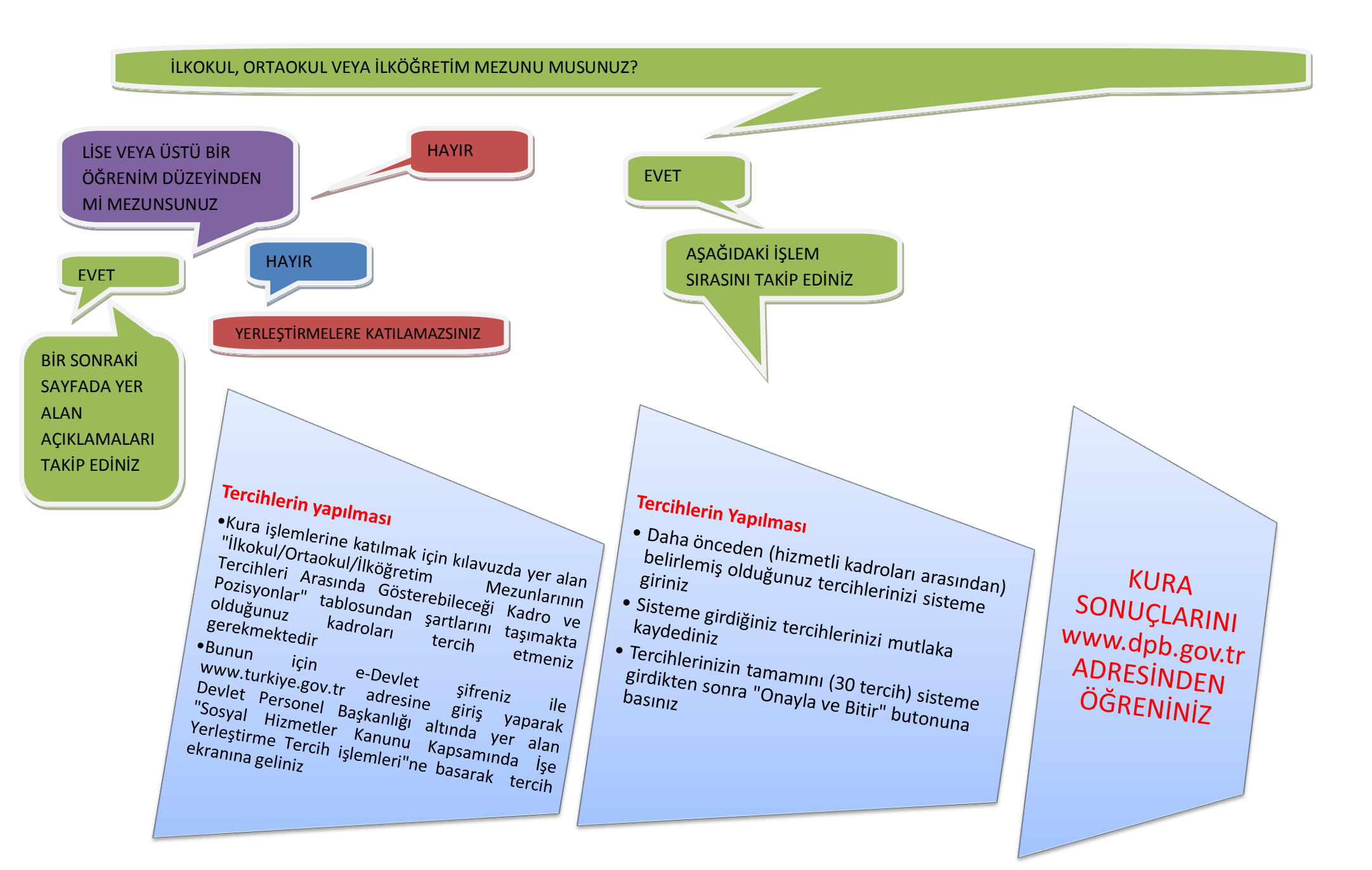

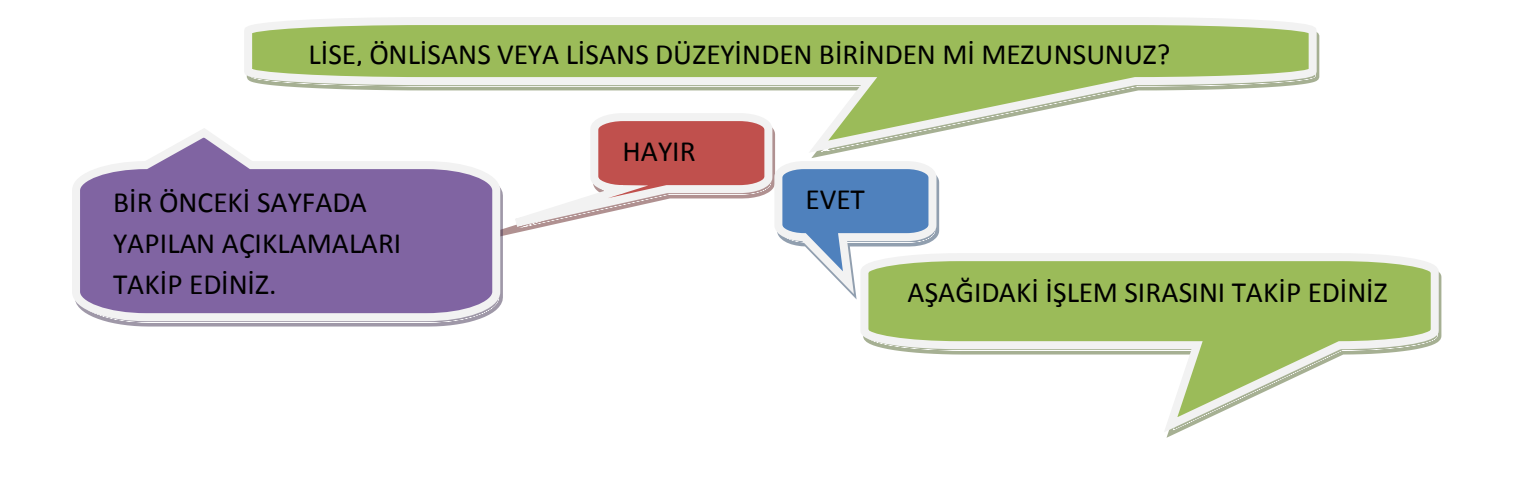

Tercih Öncesi

Sartlar

Tercihlerin

Yapılması

- Tercih İşlemlerine katılabilmeniz için B grubu kadrolar için yapılan KPSS'ye girmeniz gerekmektedir
  KPSS'ye girmeyen edeyder işimleri hak sehipleri listesinde yar eleş dehi
  - KPSS'ye girmeyen adaylar isimleri hak sahipleri listesinde yer alsa dahi yerleştirme işlemlerine katılamazlar
  - KPSS sonuçları iki yıl süre ile geçerlidir bu yüzden sınavın geçerlilik süresinde yerleştirilememişseniz yeniden sınava girmeniz gerekmektedir (örneğin 2014 yılında KPSS'ye giren adaylardan 2014 ve 2015 yılında yerleşemeyenlerin 2016 yılında yeniden KPSS'ye girmeleri gerekmektedir.)
  - Yerleştirme işlemlerine katılabilmek için farklı öğrenim düzeylerine göre düzenlenen ve adayların tercih edebilecekleri kadro ve pozisyonları gösteren tablolardan öğrenim durumunuza uygun olanından tercihte bulunmanız gerekmektedir
  - Bunun için e-Devlet şifreniz ile www.turkiye.gov.tr adresine giriş yaparak Devlet Personel Başkanlığı altında yer alan "Sosyal Hizmetler Kanunu Kapsamında İşe Yerleştirme Tercih işlemleri"ne basarak tercih ekranına geliniz
  - Daha önce belirlemiş olduğunuz tercihlerinizi sisteme giriniz
  - Sisteme girdiğiniz tercihleri mutlaka kaydediniz
  - Tercihlerinizin tamamını (30 tercih) sisteme girdikten sonra "Onayla ve Bitir" butonuna basınız

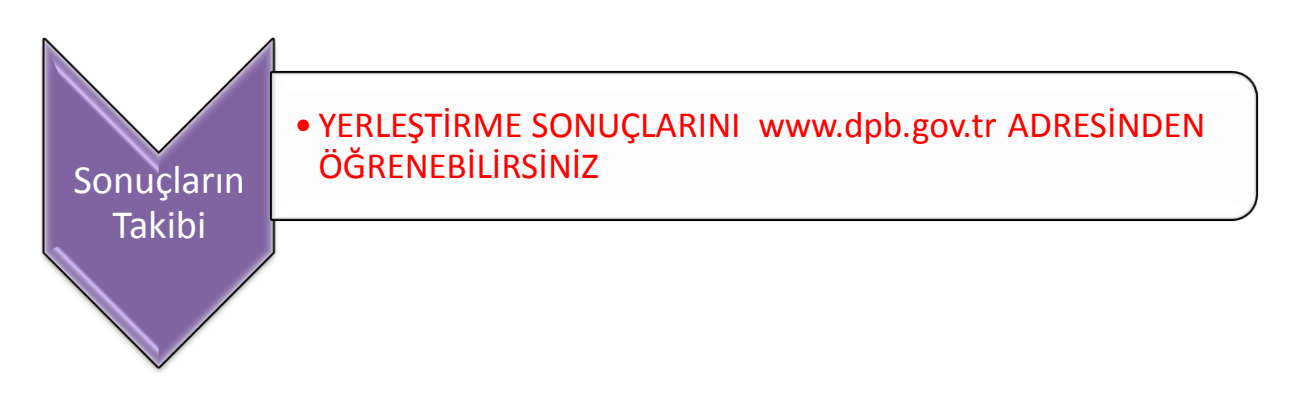

## YERLEŞTİRME TERCİH İŞLEMLERİNİN YAPILMASI

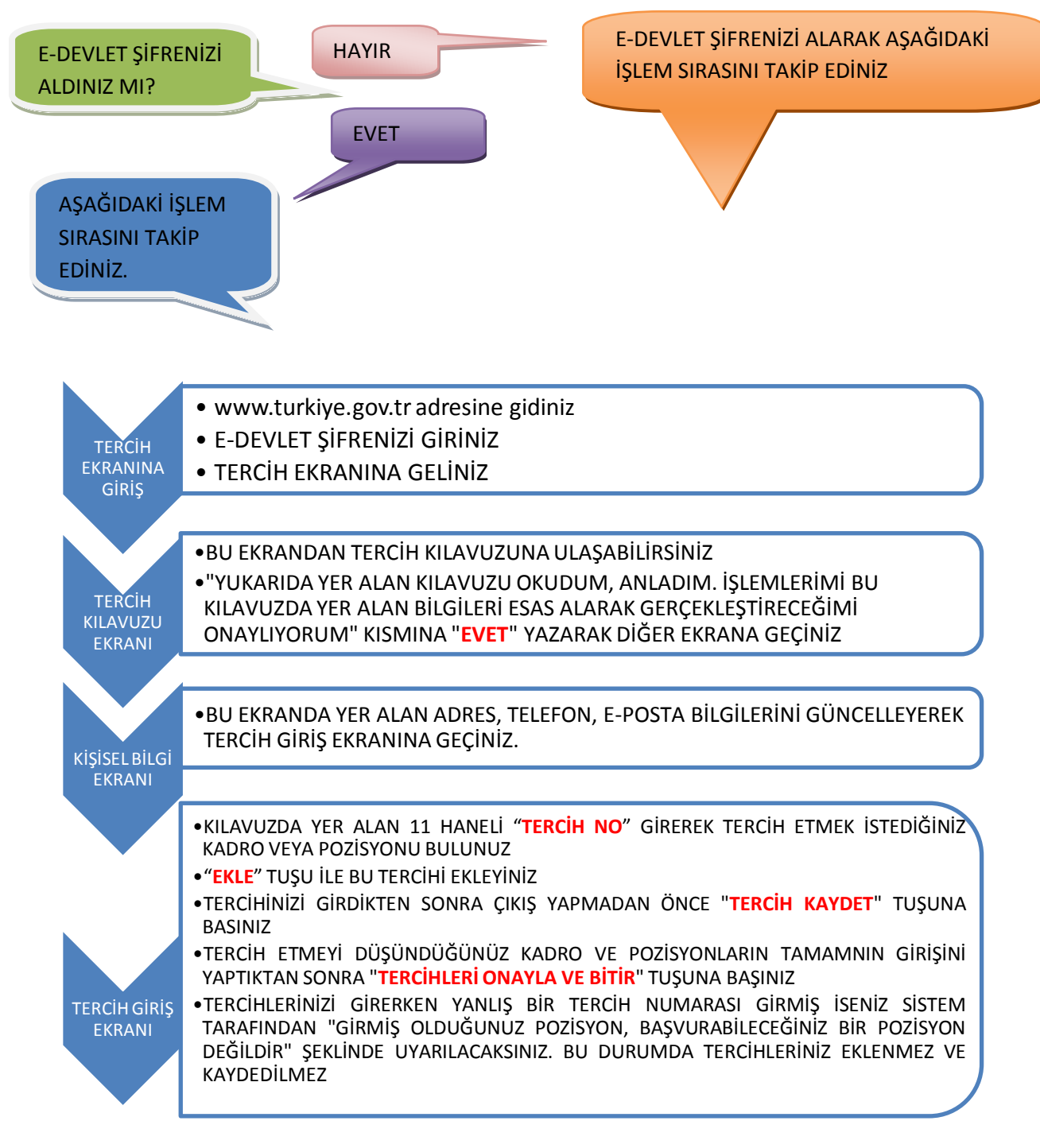

**NOT 1:** TERCİHLERİNİZİ TAMAMLADIĞINIZA KESİNLİKLE EMİN OLMADIKÇA "TERCİHLERİ ONAYLA VE BİTİR" TUSUNA BASMAYINIZ

**NOT 2:** "TERCİHLERİ ONAYLA VE BİTİR" TUŞUNA BASILDIKTAN SONRA TERCİHLERDE DEĞİŞİKLİK YAPILAMAZ

#### YERLEŞTİRİLEN ADAYLARIN YAPMASI GEREKLİ İŞLEMLER

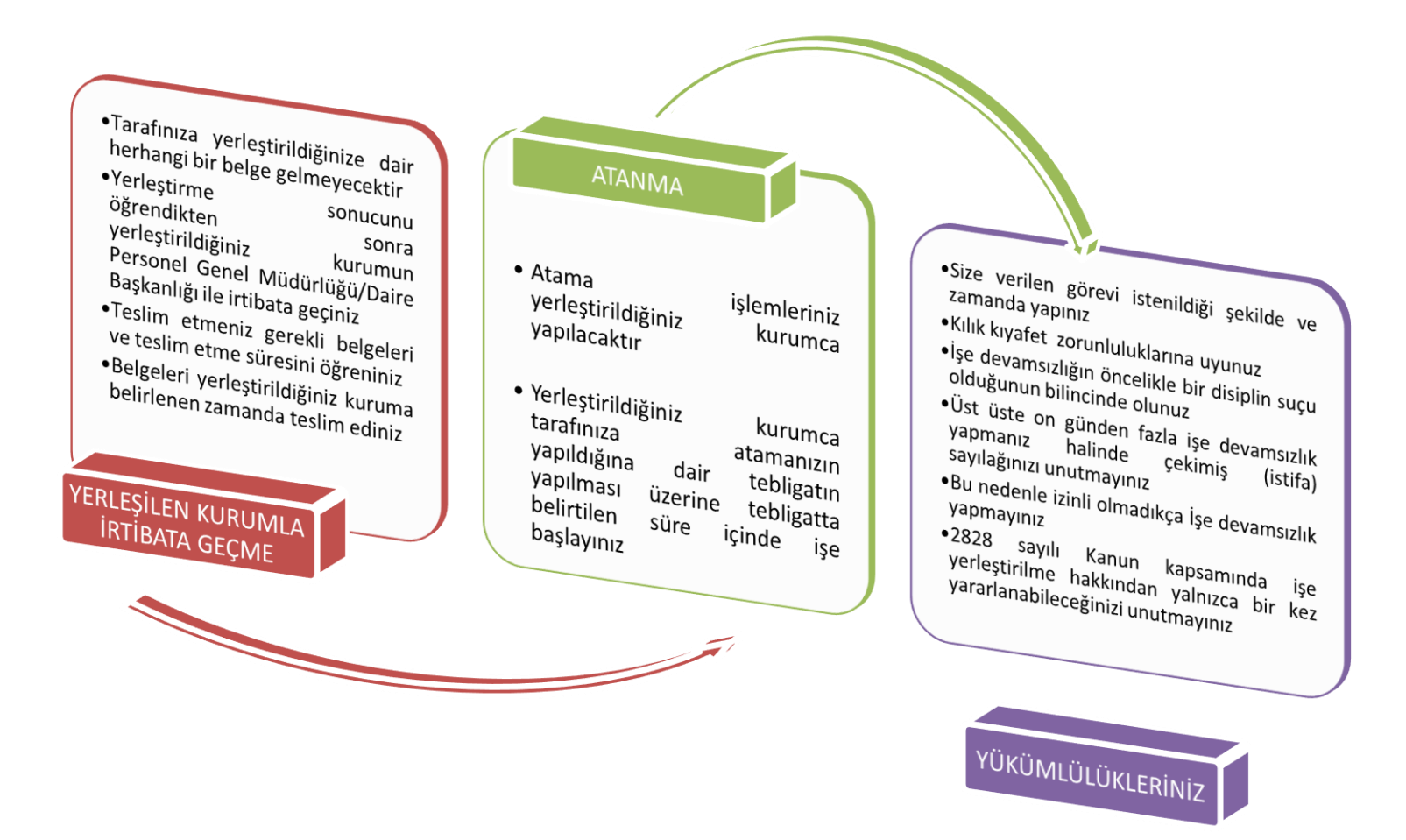